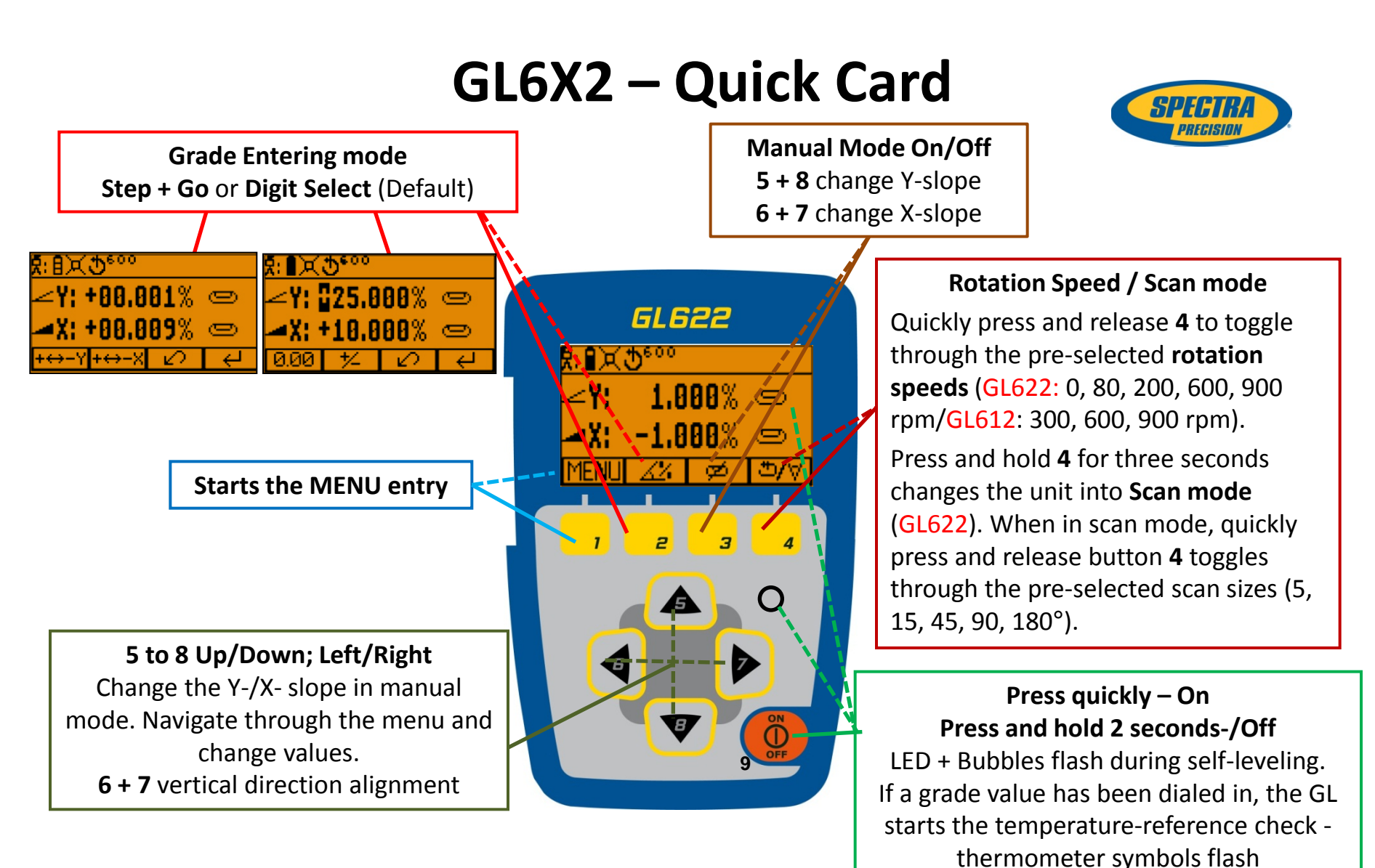

Spectra Precision Division 8261 State Route 235 Dayton, Ohio 45424-6383 U.S.A. +1 937 245 5600 Phone

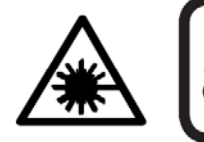

LASER RADIATION AVOID DIRECT EYE EXPOSURE CLASS 3A/3R LASER PRODUCT

## **MENU Functions horizontal**

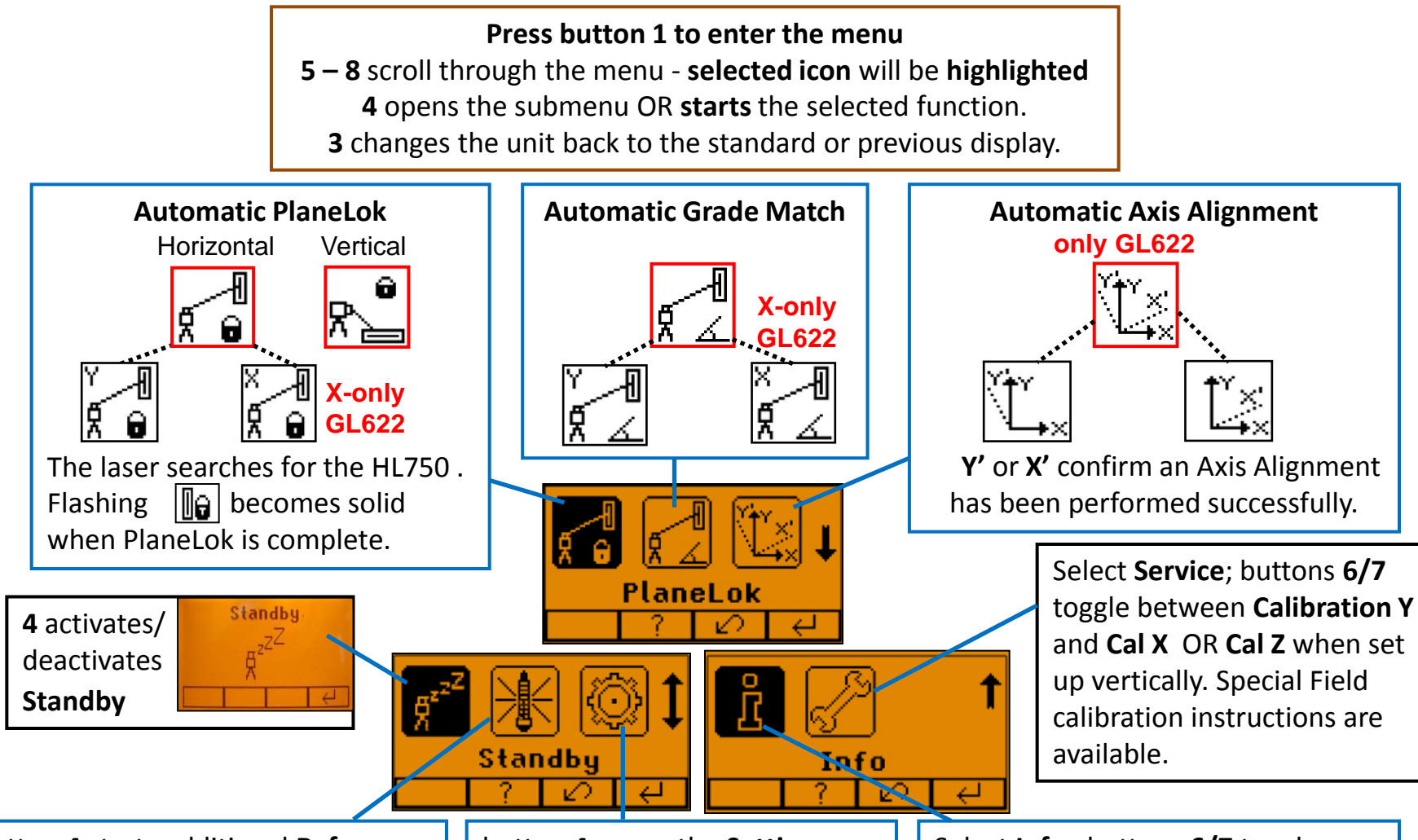

button **4** starts additional **Reference Check** in <u>Grade mode</u> considering the current temperature inside the housing while the rotation will be stopped. button 4 opens the Setting Menu; select the desired function then press 4 to open the selected submenu function OR start the selected function. Select Info ; buttons 6/7 toggle between GL, RC and GL-Runtime

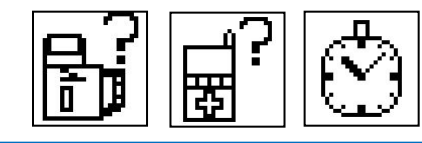

## **MENU Functions vertical**

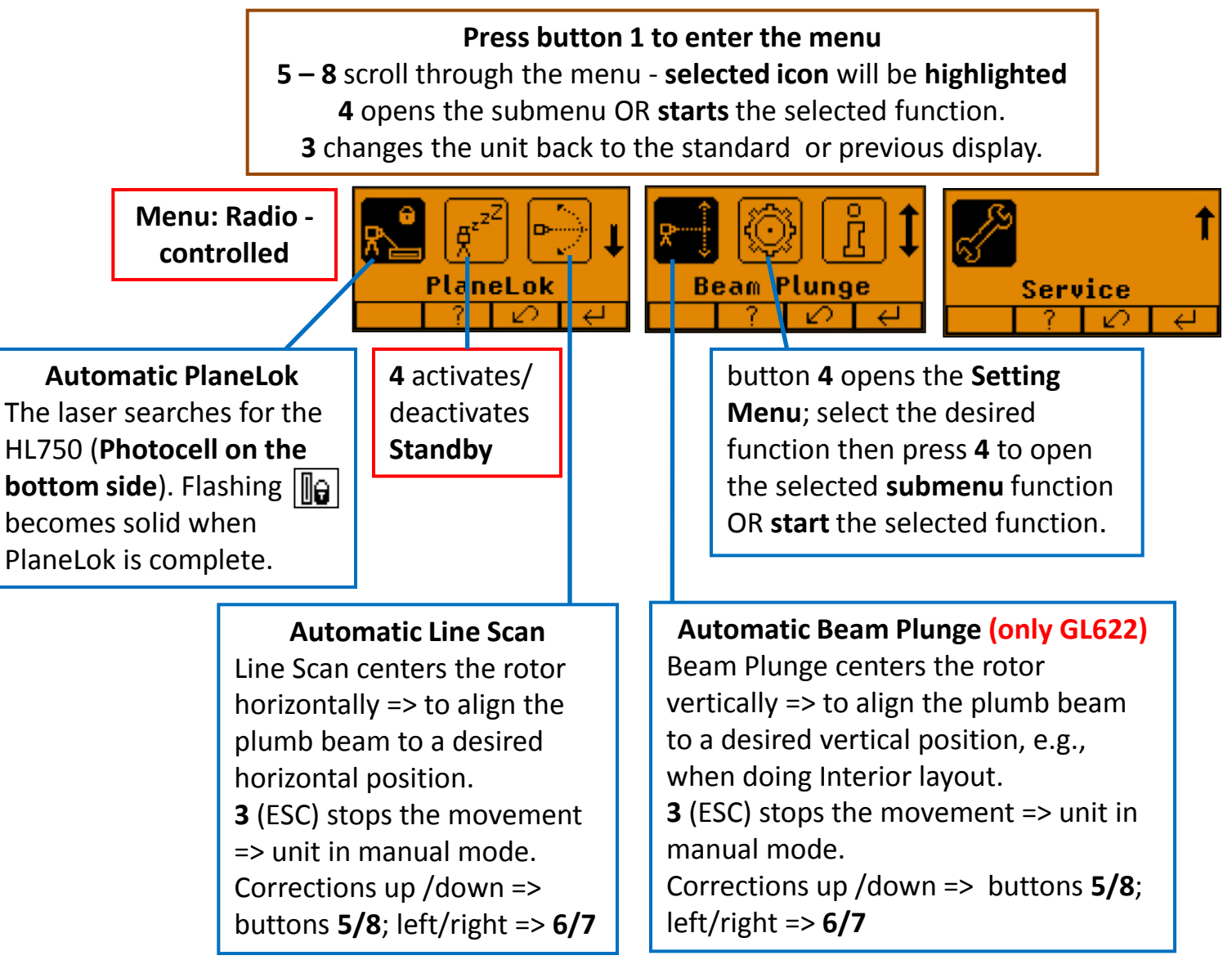

## Settings

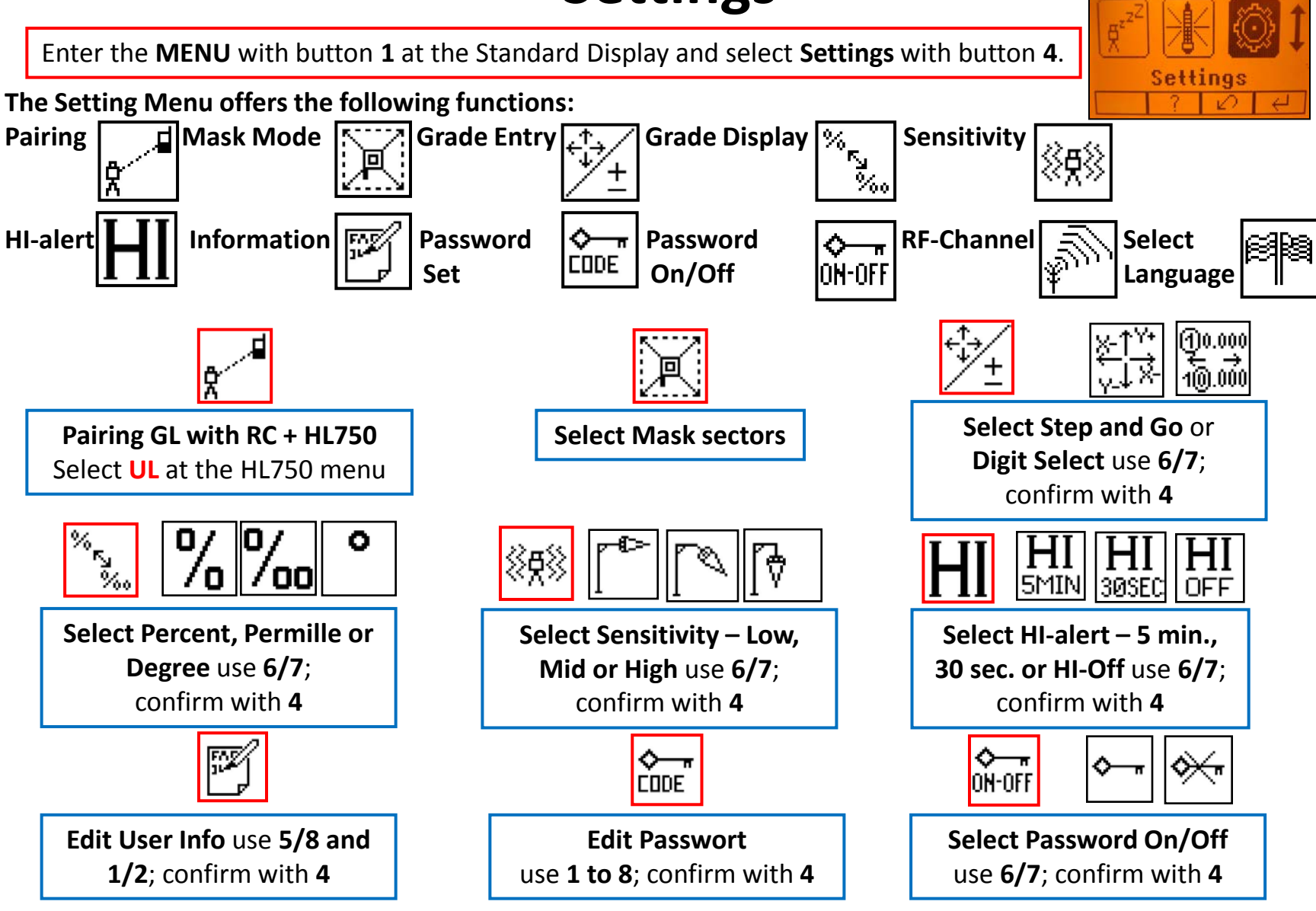